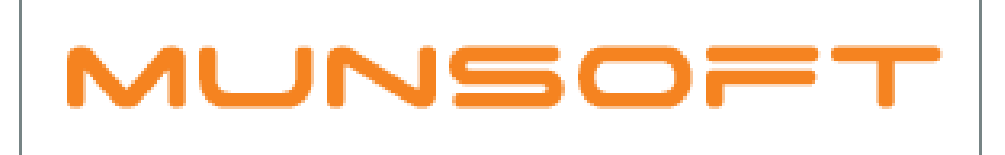

## municipal financial software

## MUNSOFT MATTERS 13<sup>TH</sup> PERIOD JOURNAL ERRORS

## DESCRIPTION

The following information will assist with errors experienced when doing 13<sup>th</sup> Period Journals.

## VERIFYING SEGMENTS AFTER YEAR END

 Once the system has rolled over to 2019, all NON-Control Account alignments should be done using the SCOA Verification Screen.

General Ledger > SCOA Menu > Comparatives Setup > SCOA Segm Verif

- The program will indicate the segment which requires correction, in red with a reason for being invalid.
- Make sure to pay attention to individual segments to ensure all segments are verified (Ignore Fix Line in this case).
- > Tick the Change YN box of the line you wish to correct.
- > Use the dropdown to select the correct segment.
- Once all is complete, make sure to click the PROCESS button at the bottom of the screen.
  (OK, OK, Process if you Cancel, all changes will be rolled back)
- > By clicking PROCESS, there will be an automatic migration of balances from 6.1 to 6.2.

| MUNSC        |              | SCOA Segment Verification & Correction |             |          |              |               |             |           |             |          |
|--------------|--------------|----------------------------------------|-------------|----------|--------------|---------------|-------------|-----------|-------------|----------|
| Project      |              |                                        |             |          |              |               |             |           |             |          |
| Sort By      |              | C Functi                               | on          | 0        | tem          | C Funding     | 9           | Regional  | Cos         | ting     |
| Partial Desc |              |                                        |             |          |              |               |             |           |             |          |
|              |              | Fix Lin                                | Fix F       | unctions | Fix Funding  | Fix Project   | Fix Costing | Fix Items | Fix Regions |          |
| 001 Change   | YN 🔽         | S13                                    | ITEM        |          |              |               |             |           |             |          |
| ltm Type 🛛 A | Asset (IA)   |                                        |             |          |              |               | $\frown$    |           |             |          |
| ltem B       | 3anks        |                                        |             |          |              | GUID not pos. | <b>_</b>    |           |             |          |
| Long Desc A  | Assets:No    | on-curren                              | t Assets:   | Investm  | ents:Negotia |               | ·           |           |             |          |
| 002 Change   | YN           | 513                                    | IIEM        |          |              |               |             |           |             |          |
| itm lype A   | Asset (IA)   | alling Cab                             |             |          |              |               |             |           |             |          |
|              | tousing S    | selling Sch                            | t Acceter   | Non-cur  | ropt Rocoivo | SOID NOT POS  |             |           |             |          |
| 003 Change   | YN           | S13                                    | ITEM        | Non-cun  | rent Receiva |               |             |           |             |          |
| Itm Type     | iability (II | 1                                      |             |          |              |               |             |           |             |          |
| Item V       | Nater        | y .                                    |             |          |              | GUID not pos  |             |           |             |          |
| Long Desc L  | iabilities:  | Current L                              | iabilities: | Consume  | er Deposits: |               |             |           |             |          |
| 004 Change   | YN           | S13                                    | ITEM        |          |              |               |             |           |             |          |
| Itm Type A   | Asset (IA)   |                                        |             |          |              |               |             |           |             |          |
| ltem C       | Cashier Fl   | loats                                  |             |          |              | GUID not pos  |             |           |             |          |
| Long Desc A  | Assets:Cu    | urrent Ass                             | ets:Cash    | and Cas  | sh Equivalen |               |             |           |             |          |
|              |              |                                        |             |          |              |               |             |           |             |          |
|              |              |                                        |             |          |              |               |             |           | √ Ok        | X Cancel |